## 外付けデバイス <sup>ユーザ ガイド</sup>

© Copyright 2008 Hewlett-Packard Development Company, L.P.

本書の内容は、将来予告なしに変更される ことがあります。HP製品およびサービスに 関する保証は、当該製品およびサービスに 付属の保証規定に明示的に記載されている ものに限られます。本書のいかなる内容 も、当該保証に新たに保証を追加するもの ではありません。本書に記載されている製 品情報は、日本国内で販売されていないも のも含まれている場合があります。本書の 内容につきましては万全を期しております が、本書の技術的あるいは校正上の誤り、 省略に対して責任を負いかねますのでご了 承ください。

初版:2008年9月

製品番号:486602-291

#### 製品についての注意事項

このユーザ ガイドでは、ほとんどのモデル に共通の機能について説明します。一部の 機能は、お使いのコンピータで対応してい ない場合もあります。

## 目次

### 1 USB デバイスの使用

| USB デバイスの接続        | . 2 |
|--------------------|-----|
| USB デバイスの停止および取り外し | . 2 |
| USB レガシー サポートの使用   | . 3 |

#### 2 1394 デバイスの使用

| 1394 デバイスの接続        | . 5 |
|---------------------|-----|
| 1394 デバイスの停止および取り外し | . 5 |

### 3 拡張ポートの使用

|                 | _ |
|-----------------|---|
| 索리              | 7 |
| <b>21</b> ( ) ( |   |
|                 |   |

## 1 USB デバイスの使用

USB(Universal Serial Bus)は、USB キーボード、マウス、ドライブ、プリンタ、スキャナ、ハブな どの別売の外付けデバイスを接続するためのハードウェア インタフェースです。デバイスは、コン ピュータまたは別売のドッキング デバイスに接続することができます。

USB デバイスには、追加サポート ソフトウェアを必要とするものがありますが、通常はデバイスに 付属しています。デバイス固有のソフトウェアについて詳しくは、デバイスに付属の操作説明書を参 照してください。

モデルによって、コンピュータには最大3つの USB コネクタがあり、USB 1.0、USB 1.1、および USB 2.0 の各デバイスに対応しています。コンピュータの右側面にある USB コネクタは、標準 USB コネクタです。コンピュータの左側面にある USB コネクタは、モデルによって、標準 USB コネクタ の場合と、電源供給機能付き USB コネクタの場合があります。電源供給機能付き USB コネクタは、 電源供給機能付き USB ケーブルを接続すると、外付けデバイスに電源を供給できます。 別売のドッ キング デバイスまたは USB ハブには、コンピュータで使用できる USB コネクタが装備されていま す。

## USB デバイスの接続

- △ **注意**: USB コネクタの損傷を防ぐため、USB デバイスの接続時に必要以上の力を加えないでくだ さい。
  - ▲ USB デバイスをコンピュータに接続するには、デバイスの USB ケーブルを USB コネクタに接続します。

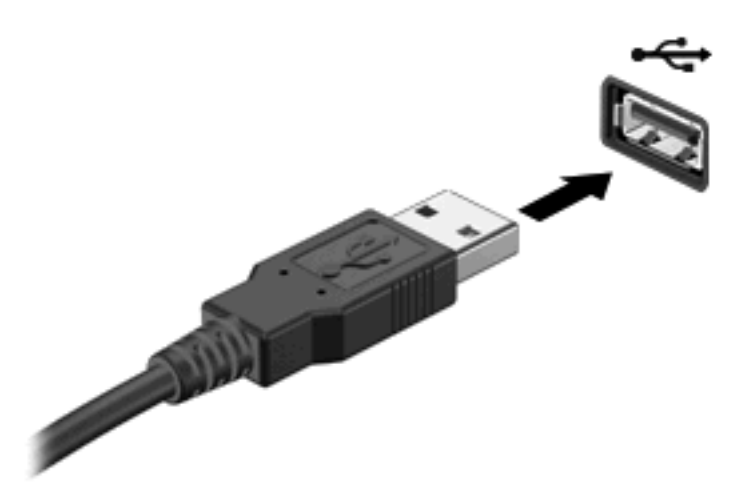

デバイスが検出されると音が鳴ります。

② 注記: USB デバイスを接続すると、通知領域にコンピュータがデバイスを認識したことを示すメッセージが表示されます。

### USB デバイスの停止および取り外し

△ 注意: データの損失やシステムの応答停止を防ぐため、USB デバイスを取り外すときは、まずデバ イスを停止してください。

注意: USB コネクタの損傷を防ぐため、USB デバイスの取り外し時にケーブルを引っ張らないで ください。

USB デバイスの停止および取り外しを行うには、以下の手順で操作します。

- タスクバーの右端にある通知領域の[ハードウェアの安全な取り外し]アイコンをダブルクリックします。
- ② 注記: [ハードウェアの安全な取り外し]アイコンを表示するには、通知領域の[隠れているイン ジケータを表示します]アイコン([<]または[<<])をクリックします。</p>
- 2. 一覧からデバイス名をクリックします。
- ② 注記: 一覧に表示されない USB デバイスを取り外す場合、デバイスを停止する必要はありません。
- 3. [停止]をクリックし、次に[OK]をクリックします。
- 4. デバイスを取り外します。

### USB レガシー サポートの使用

USB レガシー サポート(初期設定で有効に設定されています)を使用すると、以下のことができます。

- コンピュータの起動時、または MS-DOS®ベースのプログラムやユーティリティでの、コンピュー タの USB コネクタに接続された USB キーボード、マウス、またはハブの使用
- 別売の外付けマルチベイまたは別売の USB 起動可能デバイスからの起動または再起動

[Computer Setup]で USB レガシー サポートを無効または再び有効にするには、以下の手順で操作します。

- 1. コンピュータを起動または再起動し、画面の下に[Press the ESC key for Startup Menu]メッセージが表示されている間に esc キーを押します。
- 2. f10 キーを押して、[Computer Setup]を起動します。
- 3. ポインティング デバイスまたは矢印キーを使用して、[System Configuration] (システム コン フィギュレーション) →[Device Configurations] (デバイス構成)の順に選択します。
- USB レガシー サポートを無効にするには、[USB legacy support] (USB レガシー サポート) の横の[Disabled] (無効) をクリックします。USB レガシー サポートを再び有効にするには、 [USB legacy support]の横の[Enabled] (有効) をクリックします。
- 5. 変更を保存して[Computer Setup]を終了するには、画面の左下隅にある[Save] (保存) をクリッ クしてから画面に表示される説明に沿って操作します。

または

矢印キーを使用して[File](ファイル)→[Save changes and exit](設定を保存して終了)の順 に選択してから、画面の説明に沿って操作します。

変更した内容は、次回コンピュータを起動したときに有効になります。

## 2 1394 デバイスの使用

IEEE 1394 は、高速マルチメディア デバイスまたは高速記憶装置をコンピュータへ接続するための ハードウェア インタフェースです。スキャナ、デジタル カメラ、およびデジタル ビデオ カメラは、 1394 による接続が必要な場合があります。

1394 デバイスには、追加サポート ソフトウェアを必要とするものがありますが、通常はデバイスに 付属しています。デバイス固有のソフトウェアについて詳しくは、デバイスに付属の操作説明書を参 照してください。

コンピュータの 1394 コネクタは、IEEE 1394a デバイスもサポートしています。

### 1394 デバイスの接続

- △ **注意**: 1394 コネクタの損傷を防ぐため、1394 デバイスを接続するときは無理な力を加えないでく ださい。
  - ▲ 1394 デバイスをコンピュータに接続するには、デバイスの 1394 ケーブルを 1394 コネクタに接続します。

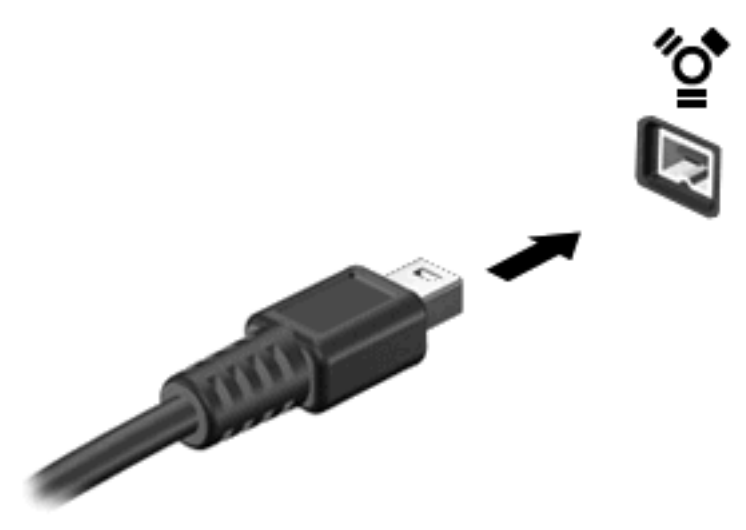

デバイスが検出されると音が鳴ります。

### 1394 デバイスの停止および取り外し

△ 注意: データの損失やシステムの応答停止を防ぐため、1394 デバイスを取り外すときは、まずデバイスを停止してください。

注意: 1394 コネクタの損傷を防ぐため、1394 デバイスの取り外し時にケーブルを引っ張らないで ください。

- 1. タスクバーの右端にある通知領域の[ハードウェアの安全な取り外し]アイコンをダブルクリックします。
- ジ注記: [ハードウェアの安全な取り外し]アイコンを表示するには、通知領域の[隠れているイン ジケータを表示します]アイコン([<]または[<<])をクリックします。
  </li>
- 2. 一覧からデバイス名をクリックします。
- ② 注記: 一覧にデバイスが表示されない場合、デバイスを取り外す前に停止する必要はありません。
- 3. [停止]をクリックし、[OK]をクリックします。
- 4. デバイスを取り外します。

# 3 拡張ポートの使用

拡張ポートは、コンピュータを別売のドッキング デバイスに接続するときに使用します。接続する と、より多くのコネクタをコンピュータで使用できるようになります。

② 注記: コンピュータには拡張ポートが1つだけあります。「拡張ポート3 (expansion port 3)」とは、ポートの数ではなく拡張ポートの種類を示しています。

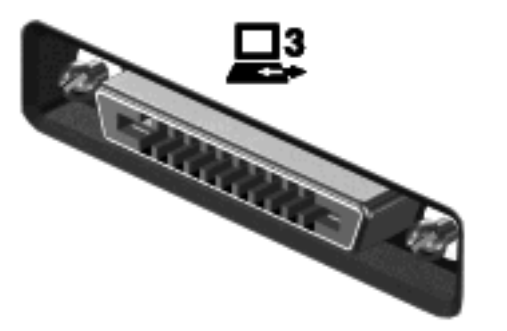

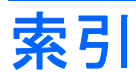

### 記号/数字

1394 ケーブル、接続 5 1394 コネクタ 4 1394 デバイス 接続 5 説明 4 停止 5

#### U

USB ケーブル、接続 2 USB コネクタ、確認 1 USB デバイス 接続 2 説明 1 停止 2 取り外し 2 USB ハブ 1 USB レガシー サポート 3

### か

拡張ポート 6

### け

ケーブル 1394 5 USB 2

### Ξ.....

コネクタ 1394 4 USB 1

### は

ハブ 1

#### ほ

ポート 拡張 6

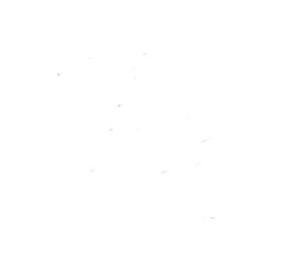